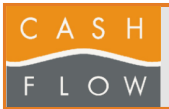

## Allez dans l'onglet Ventes

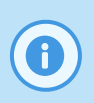

1

### **Modification de la TVA**

Cette opération permet de modifier le taux de TVA dans Cashflow. Une fois terminée, cette action affectera tous les articles concernés par le code de TVA modifié.

| ashflow        |                                                |                                     |                                  | - 🗆 X                        |
|----------------|------------------------------------------------|-------------------------------------|----------------------------------|------------------------------|
| Menu principal |                                                |                                     |                                  |                              |
|                | Caisse                                         |                                     |                                  |                              |
| Caisse         | Caisse                                         | Entrées et<br>Sorties               | Ouvertures et fermetures         | Aide Cashflow                |
| Articlas       | Changer<br>utilisateur                         | Facturation hors<br>taxe            | Feuille de caisse                |                              |
| Articles       |                                                |                                     |                                  |                              |
|                | Paramètres de caisse                           |                                     |                                  |                              |
| Clients        | Éditeur de plage                               | Éditeur écran de total              | Éditeur écran<br>d'entrée/sortie | Éditeur touches<br>de rabais |
| Ventes 🔎       | Paramètres de caisse                           | États                               |                                  |                              |
|                | Restauration                                   |                                     |                                  |                              |
| Administration | Salles et tables                               |                                     |                                  |                              |
|                |                                                |                                     |                                  |                              |
|                | Périphériques                                  |                                     |                                  |                              |
| Quitter        | Périphériques                                  | Pools<br>d'impression               |                                  |                              |
|                | Jtilisateur : Admin - Magasin 1 (A moi !) - Po | ste 1 (Caisse01) - Version 3.1.1.21 | - BD=C:\CF_A_moi\Database\CASHF  | LOW.FDB                      |

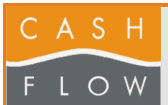

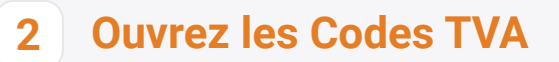

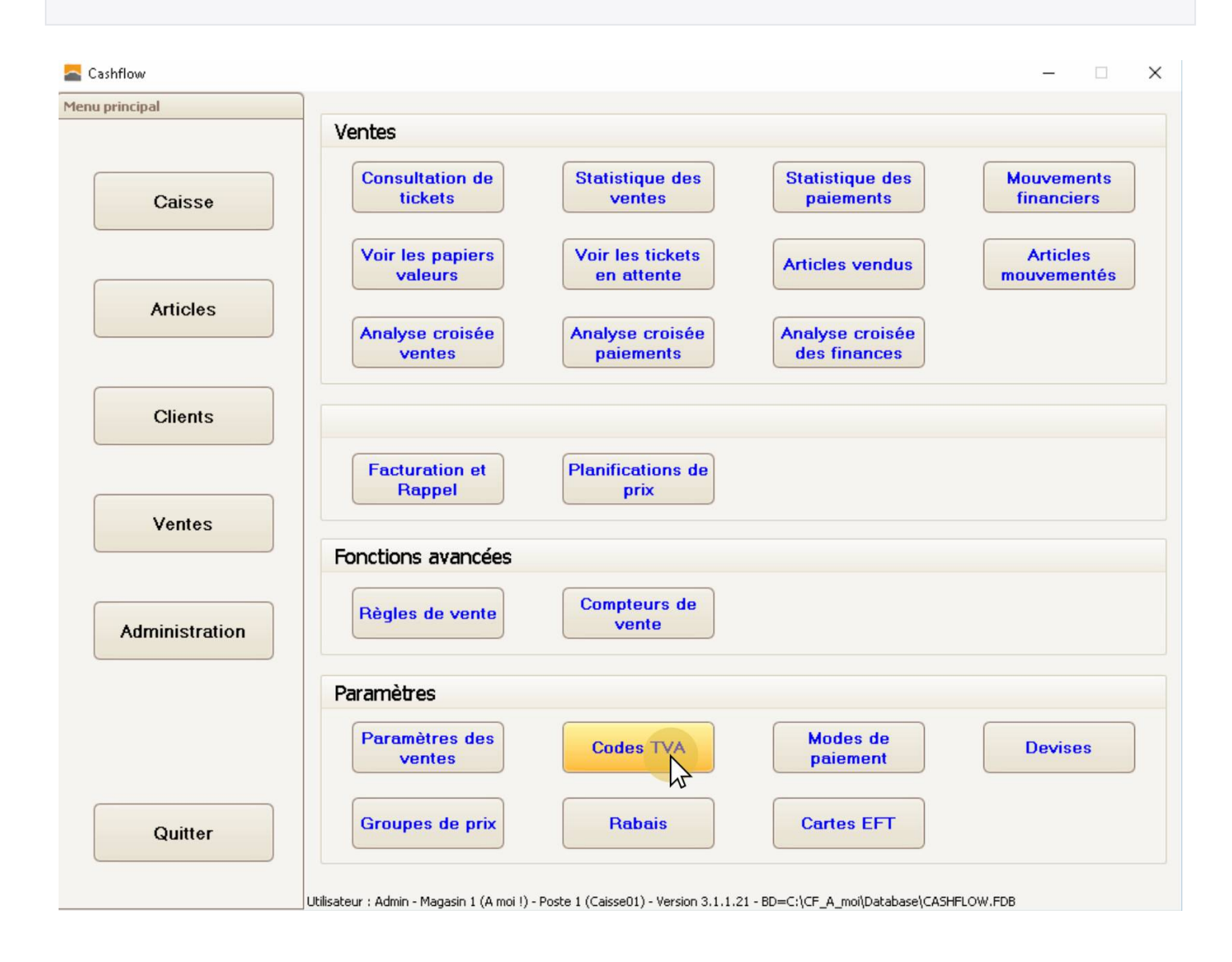

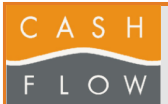

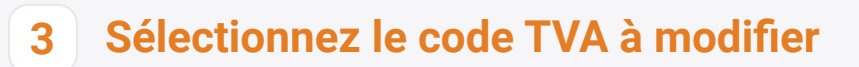

| Cashflow        |                                                         |                                                  | - 🗆 X                    |
|-----------------|---------------------------------------------------------|--------------------------------------------------|--------------------------|
| Menu principal  | Ventes                                                  |                                                  |                          |
| Caisse          | Consultation de Stati<br>tickets                        | stique des<br>ventes Statistique de<br>paiements | Mouvements<br>financiers |
|                 | Voir les papiers<br>valeurs en                          | Articles vende                                   | Articles<br>mouvementés  |
| Articles Cashfl | ow - Codes TVA                                          | -                                                |                          |
| Code            | TVA Taux TVA Libellé                                    |                                                  |                          |
| Clients 2       | 0.00 0%<br>2.50 2.5%<br>7.70 7.7%                       |                                                  |                          |
| Ventes          | 11 <sup>2</sup>                                         |                                                  |                          |
| Administration  | ouveau Modifier                                         | Supprimer 😣                                      | Quitter                  |
|                 | Paramètres                                              |                                                  |                          |
|                 | Paramètres des ventes Co                                | des TVA Modes de paiement                        | Devises                  |
| Quitter         | Groupes de prix                                         | Rabais Cartes EFT                                |                          |
| U               | ilisateur : Admin - Magasin 1 (A moi !) - Poste 1 (Cais | se01) - Version 3.1.1.21 - BD=C:\CF_A_moi\Datab  | base\CASHFLOW.FDB        |

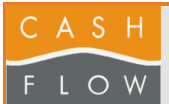

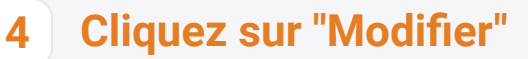

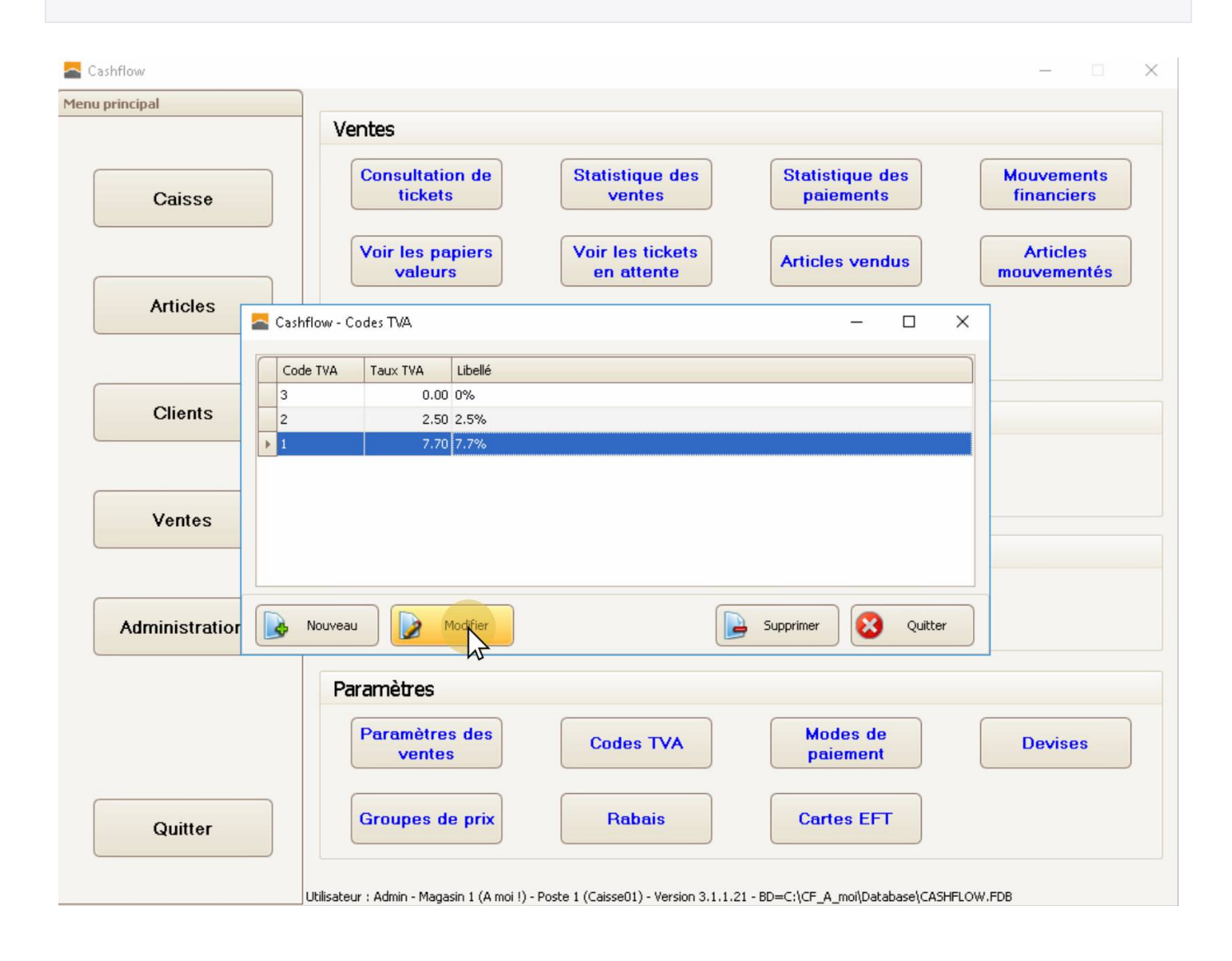

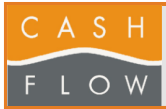

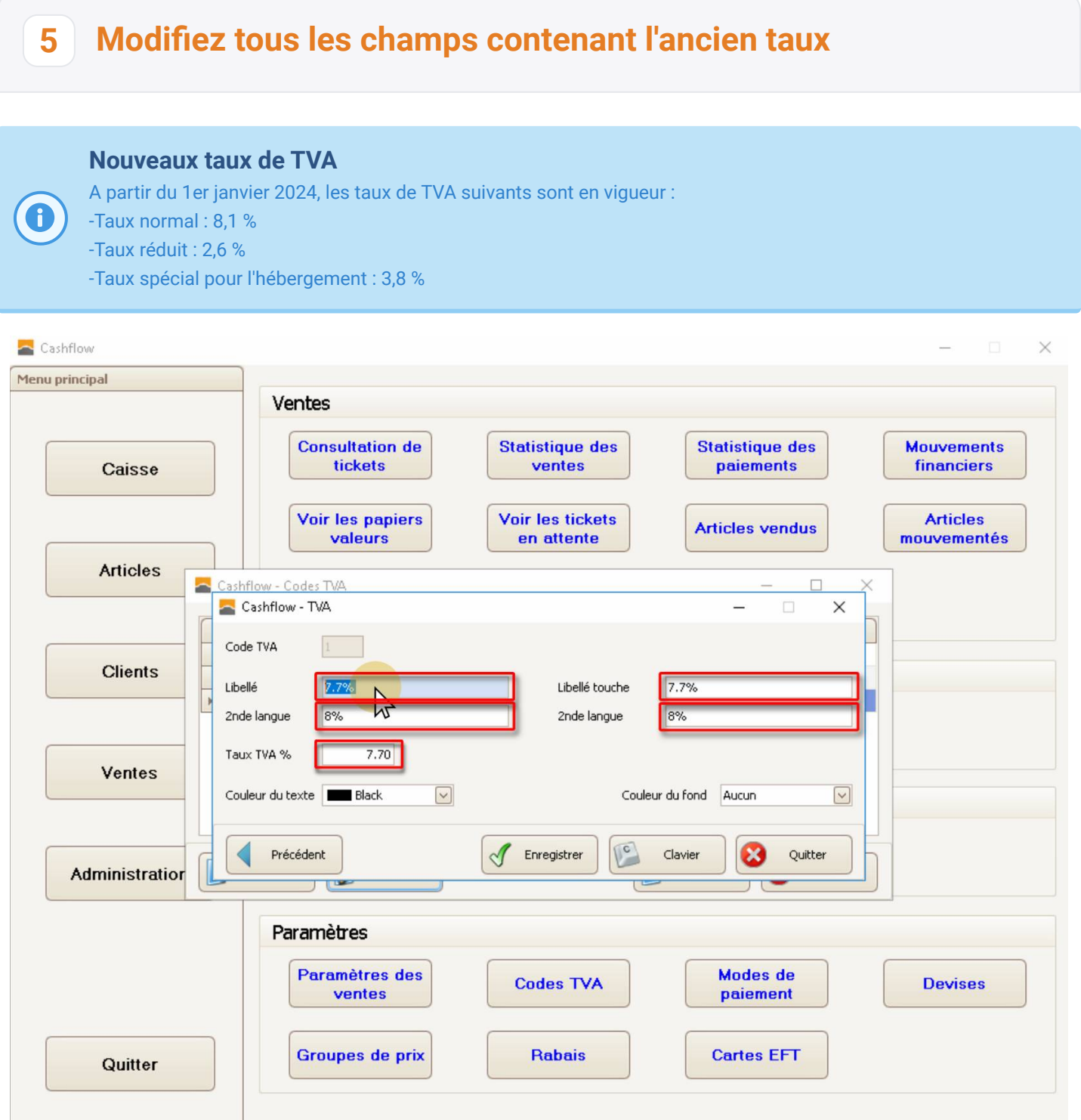

Utilisateur : Admin - Magasin 1 (A moi !) - Poste 1 (Caisse01) - Version 3.1.1.21 - BD=C:\CF\_A\_moi\Database\CASHFLOW.FDB

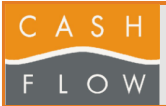

## Remplacez tous les champs contenant l'ancien taux

6

### **Attention !**

N'oubliez pas de remplacer le dernier champ, qui contient effectivement le taux de TVA. Utilisez le point comme séparateur décimal, pas la virgule.

| principal      |                                                                              |                                                                  |                          |
|----------------|------------------------------------------------------------------------------|------------------------------------------------------------------|--------------------------|
|                | Ventes                                                                       |                                                                  |                          |
| Caisse         | Consultation de tickets                                                      | Statistique des Statistique d paiements                          | es Mouvements financiers |
|                | Voir les papiers<br>valeurs                                                  | Voir les tickets<br>en attente                                   | Articles<br>mouvementés  |
| Articles       | ashflow - Codes TVA                                                          |                                                                  |                          |
|                | Cashflow - TVA                                                               |                                                                  | ×                        |
| Clients        | Libellé 8.1%<br>2nde langue 8.1%<br>Taux TVA % 8.1<br>Couleur du texte Black | Libellé touche 8.1%<br>2nde langue 8.1%<br>Couleur du fond Aucun |                          |
| Administratior | Précédent                                                                    | Clavier Q                                                        | uitter                   |
|                | Paramètres                                                                   |                                                                  |                          |
|                | Paramètres des ventes                                                        | Codes TVA Modes de paiement                                      | Devises                  |
| Quitter        | Groupes de prix                                                              | Rabais Cartes EFT                                                | -                        |

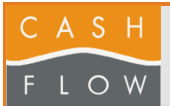

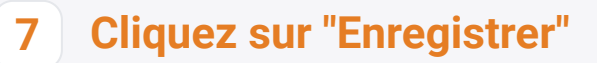

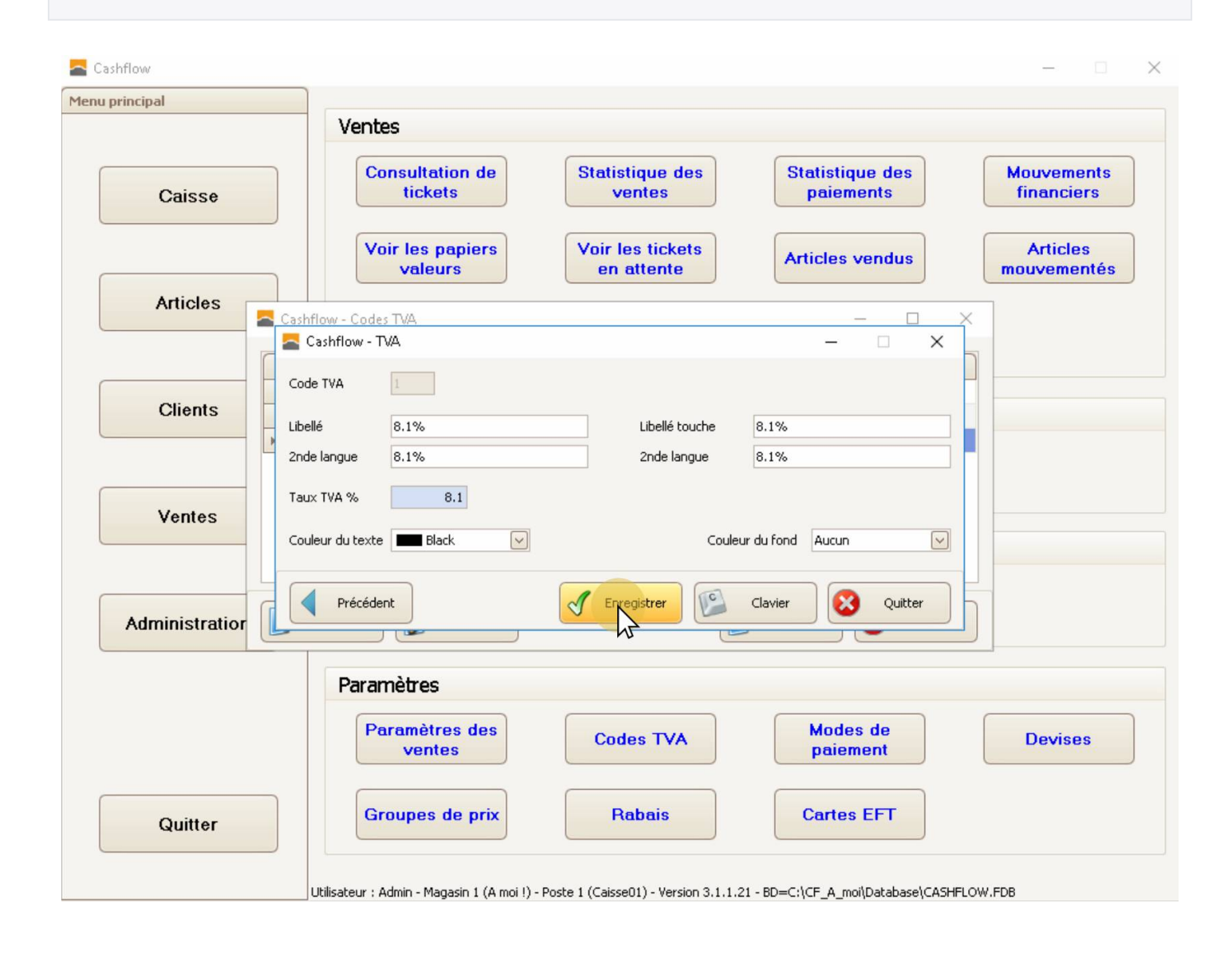

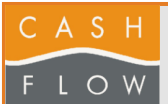

# 8 Cliquez sur "Quitter"

|                | Ventes                                     |                                       |                           |                          |
|----------------|--------------------------------------------|---------------------------------------|---------------------------|--------------------------|
| Caisse         | Consultation de tickets                    | Statistique des ventes                | Statistique des paiements | Mouvements<br>financiers |
|                | Voir les papiers<br>valeurs                | Voir les tickets<br>en attente        | Articles vendus           | Articles<br>mouvementés  |
| Articles       | hflow - Codes TVA                          |                                       | - 0                       | X                        |
|                | Cashflow - TVA                             |                                       | - 🗆 X                     |                          |
| Clients        | ode TVA I<br>pellé 8.1%<br>ide langue 8.1% | Libellé touche 8.1<br>2nde langue 8.1 | %                         |                          |
| Ventes Co      | uux TVA % 8.10<br>puleur du texte Black    | Succès<br>Modification enregistrée.   | Id Aucun                  |                          |
| Administratior | Précédent                                  | Enregistrer Clas                      | vier Quitter              |                          |
|                | Paramètres                                 |                                       |                           |                          |
|                | Paramètres des ventes                      | Codes TVA                             | Modes de<br>paiement      | Devises                  |
| Quitter        | Groupes de prix                            | Rabais                                | Cartes EFT                |                          |

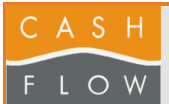

# 9 Cliquez sur "Quitter"

| Cashflow        |                                                                                                    |   |
|-----------------|----------------------------------------------------------------------------------------------------|---|
| u principai     | Ventes                                                                                                    |   |
| Caisse          | Consultation de<br>ticketsStatistique des<br>ventesStatistique des<br>paiementsMouvements                                | S |
|                 | Voir les papiers<br>valeursVoir les tickets<br>en attenteArticles vendusArticles<br>mouvementé                           | s |
| Articles 🔤 Casi | hflow - Codes TVA — 🗆 X                                                                                                  |   |
| Co              | de TVA Taux TVA Libellé                                                                                                  |   |
| Clients 2       | 0.00 0%<br>2.50 2.5%                                                                                                    |   |
| Ventes          |                                                                                                    |   |
| Administratior  | Nouveau Modifier Supprimer Supprimer                                                                                     |   |
|                 | Paramètres                                                                                                    |   |
|                 | Paramètres des<br>ventesCodes TVAModes de<br>paiementDevises                                                             |   |
| Quitter         | Groupes de prix Rabais Cartes EFT                                                                                        |   |
|                 | Utilisateur : Admin - Magasin 1 (A moi !) - Poste 1 (Caisse01) - Version 3.1.1.21 - BD=C:\CF_A_moi\Database\CASHFLOW.FDB |   |